## Access Keyword 2FA explained

250 admin October 14, 2024 Security Compliances, Two Factor Authentication (2FA) 7409

# How to enable/disable Access Keyword 2FA (Two-factor Authentication) in Ezeelogin?

**Overview:** This article provides step by step instructions for Ezeelogin gateway users to enable or disable and reset access keyword two-factor authentication (2FA). It also covers methods to disable access keyword 2FA through GUI and via backend.

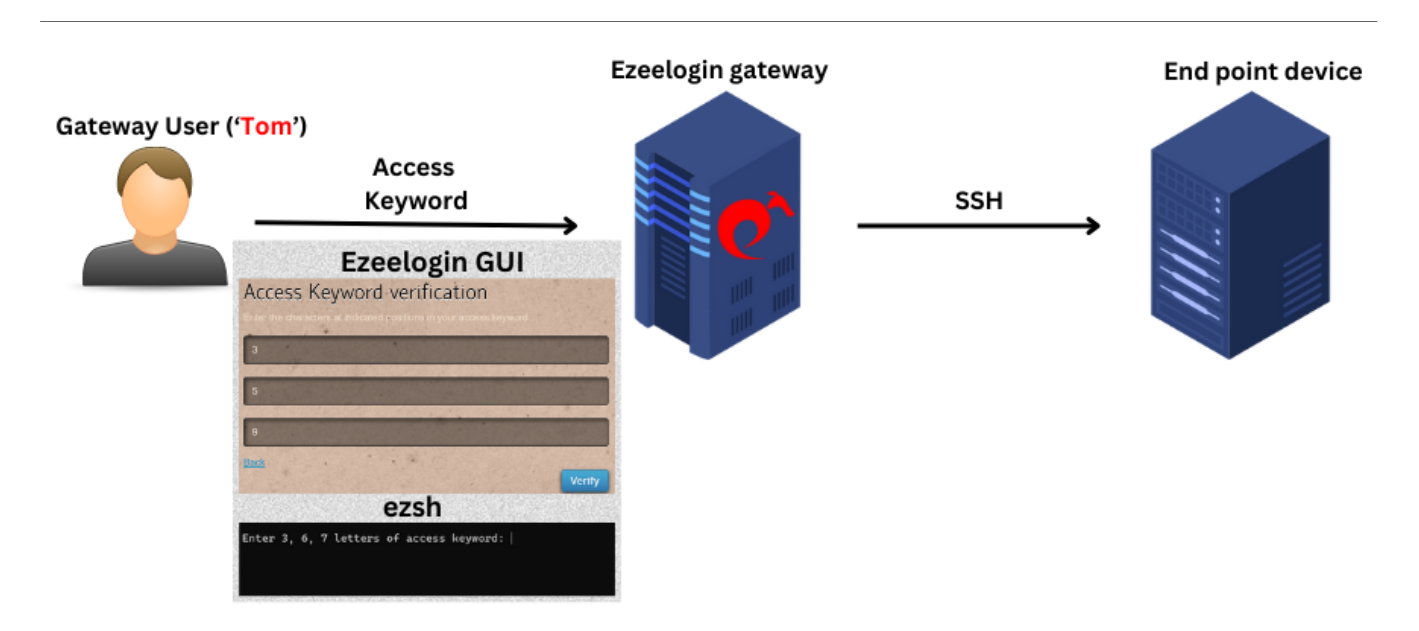

**Access keyword** is a two-factor mechanism used for securing the Ezeelogin GUI and the backend(ezsh). Ideally, it would be phrases that can be easily remembered. They should never be written down and should be stored only in your memory.

### 1. How to enable Access Keyword 2FA?

Step 1(A): Enable access keyword 2FA in the Ezeelogin GUI as an admin privileged user. Log

in to Ezeelogin GUI and navigate to **Settings** -> **General** -> **Two Factor Authentication** -> **Enable Access Keyword**.

| Ezeelogin                         |      |                                            |                                                      | Welcome, Administrator Logout |
|-----------------------------------|------|--------------------------------------------|------------------------------------------------------|-------------------------------|
| E Servers                         |      | General Settings                           | Authentication Two Factor Authentication Security De | faults Miscellaneous          |
| 📲 Web Portals 🛛 🕨                 | *    | Enable Google Authenticator @              | Enable Yubikey @                                     |                               |
| ±t Users ►                        |      |                                            | ×                                                    |                               |
| Access Control                    |      | Enable Duo 🝘                               | Enable Access Keyword 📦                              |                               |
| ⁰₀ Settings                       |      | ×                                          | ×                                                    |                               |
| ▶ General                         | 1.5  | Enable Radius 🕑                            | Force Two Factor Authentication @                    | 10                            |
| ▶ Branding                        |      | Vubico Client ID @ Get Vubico API Key      | Villion Secret Key @                                 |                               |
| Control Panels     Data Centers   |      |                                            |                                                      |                               |
| ≻ API                             |      | YubiKey Sync Level 🕡                       | DUO Integration key 🥝                                |                               |
| ► LDAP                            | 1.4  | 0                                          | *****                                                |                               |
| <ul> <li>RADIUS</li> </ul>        | . A. | DUO Secret key                             | DUO API hostname                                     | -                             |
| <ul> <li>Server Fields</li> </ul> |      | 211122                                     | ******                                               |                               |
| 🛞 Cluster                         |      | Allow Reuse Of Google Authenticator Code @ | Use Email ID for Duo login                           |                               |
| Command Guard                     | ~    | Skip Two Factor Authentication For SAML @  | Cancel Save                                          |                               |
| 💣 Account 🔹 🕨                     |      |                                            |                                                      |                               |

Step 1(B): To set up access keyword 2FA for user authentication, log in to the Ezeelogin GUI as the user for whom access keyword is to be set up. Then, navigate to Account -> Password -> New Access Keyword -> Confirm Access Keyword and provide the authorization password of the user and click on save.

The access keyword should have a minimum of 10 characters and at least 4 unique characters. Example of phrases that can be used for access keywords would be a phrase like "**top dog bites**".

| Ezeelogin      |                                         |                                                   |   | Welcome, Administrator Logo |
|----------------|-----------------------------------------|---------------------------------------------------|---|-----------------------------|
| t≣ Servers ►   |                                         | Change password, security code, two factor secret |   |                             |
| Web Portals    | ~~~~~~~~~~~~~~~~~~~~~~~~~~~~~~~~~~~~~~~ | New Password                                      |   | Confirm Password            |
| ±t Users ►     |                                         |                                                   |   |                             |
| Access Control |                                         | Generate                                          |   |                             |
| °₀ Settings ►  |                                         | New Security Code                                 |   | Confirm Security Code       |
| 🛞 Cluster      |                                         | Generate                                          |   |                             |
| Command Guard  |                                         | New Access Keyword 💿                              |   | Confirm Access Keyword      |
| 脅 Account      |                                         |                                                   |   |                             |
| Preferences    |                                         | SSH Private Key 💿                                 |   | SSH Key Passphrase 🕢        |
| ▶ Theme        |                                         |                                                   |   |                             |
| Key Bindings   | 140                                     |                                                   |   | Authorization Password      |
| ▶ Profile      |                                         |                                                   |   |                             |
| Password       |                                         |                                                   | h |                             |
| SSH Log        | 1                                       |                                                   |   | Cancel Save                 |
| RDP Recording  |                                         |                                                   |   |                             |
| ► SCP Log      | *                                       |                                                   |   |                             |

**Step 1(C):** Once access keyword has been set up Ezeelogin GUI would ask for the characters from 3 different positions while authenticating. As shown below, enter the characters from the **first**, **eight**, and **thirteenth** positions within the phrase(**top dog bites**).

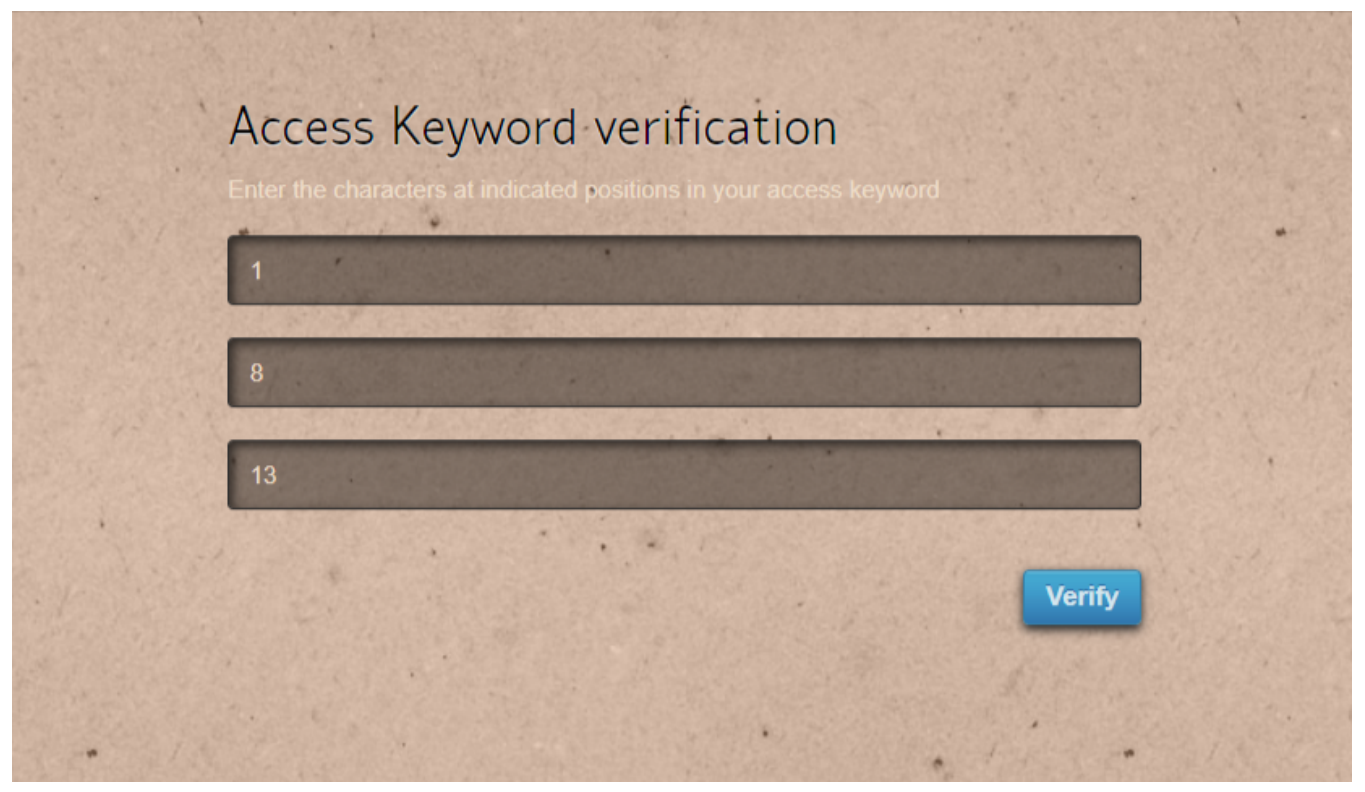

**Step 1(D):** Enter the character that would come in the **first**, **eighth**, and **thirteenth** positions within the phrase(**top dog bites**), which would be 't', ' ' and 's'. Note that, space is a character and would be counted. For example the character in the eighth position would be the **space** character, which means simply pressing the '**space**' key.

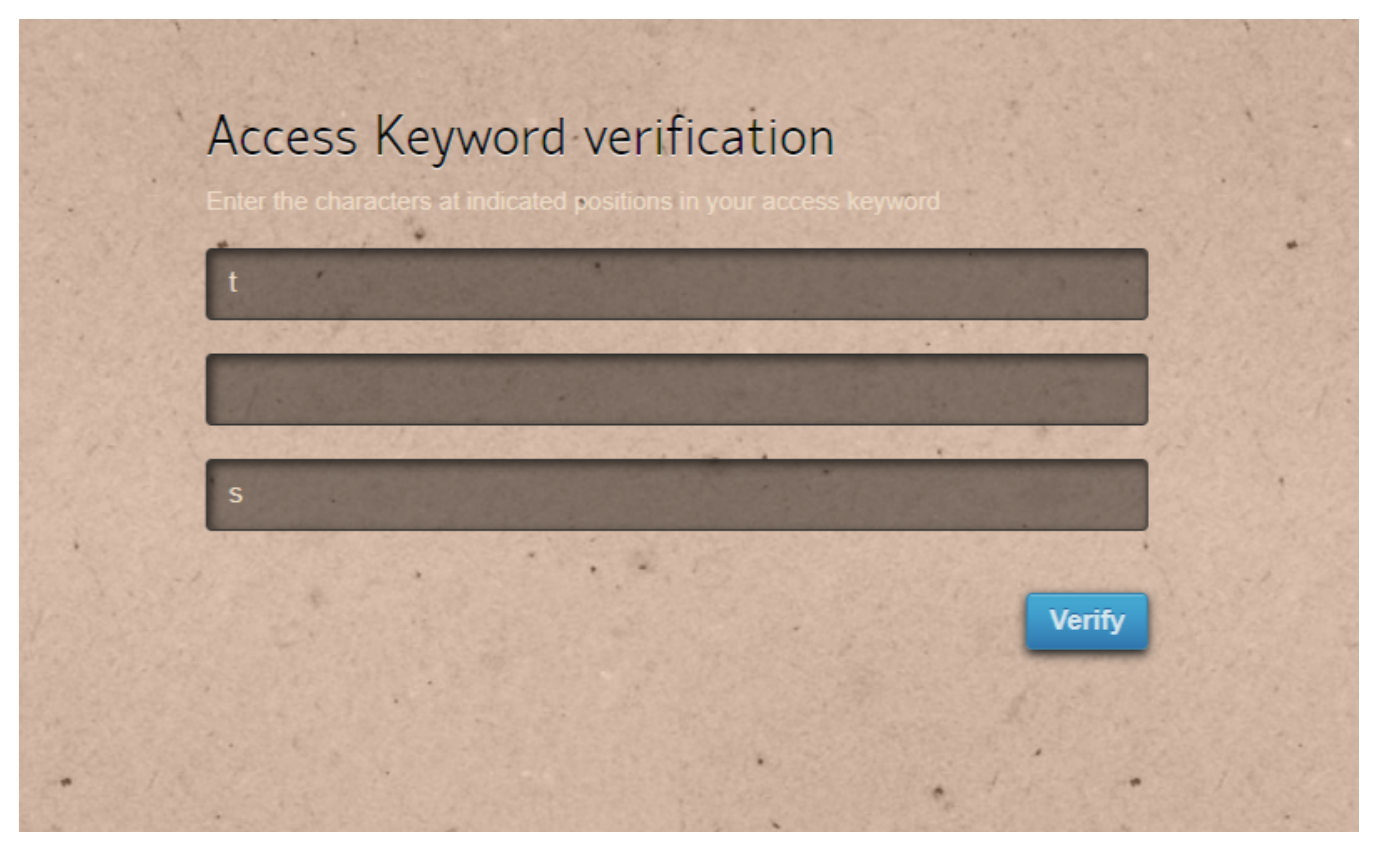

Step 1(E): The backend 2fa method will also be now using access keyword. In this case,

enter the characters in the **third**, **fourth**, and **sixth** positions within the phrase(**top dog bites**) which would be '**p**', **space**', and '**o**'.

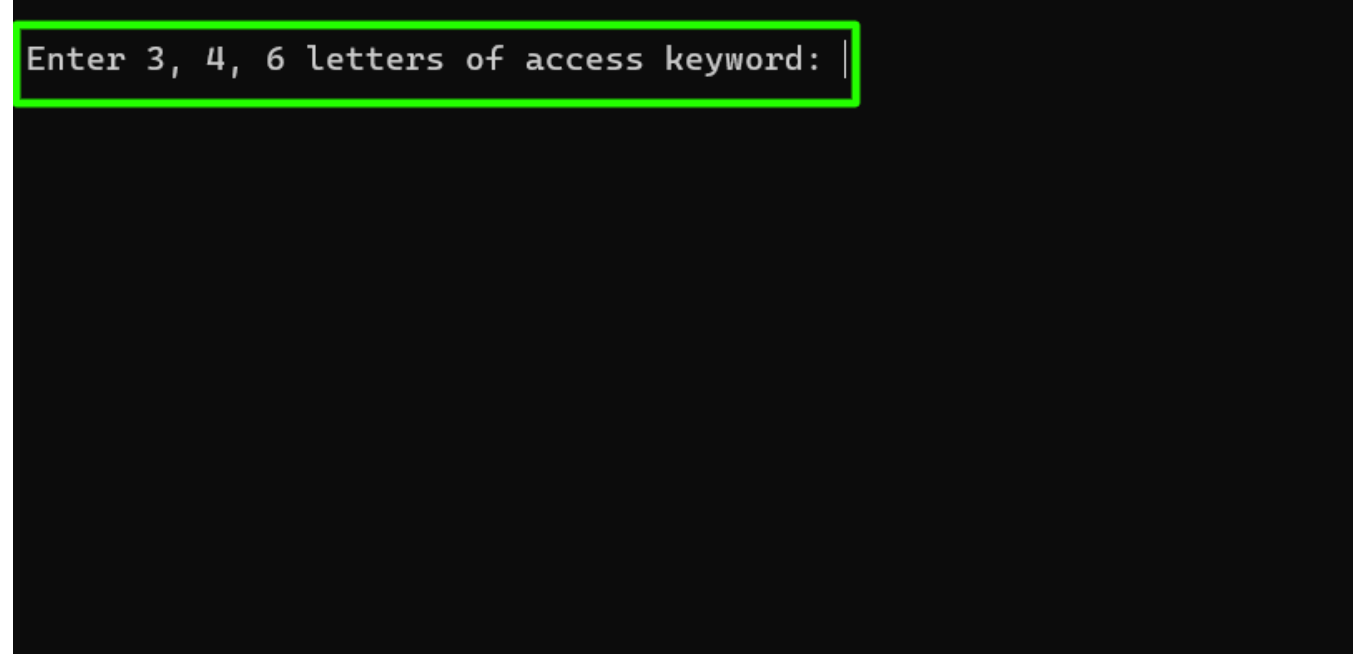

**Step 1(F):** If the admin privileged user has enabled <u>force two factor authentication</u> and the non-privilged user has not setup access keyword, then Ezeelogin GUI will prompt to set up the access Keyword when logging in as the non-privileged user.

| Add Access Keyword                                                                                                    |   |
|----------------------------------------------------------------------------------------------------|---|
| Used for two factor authentication. Give a word or phrase that is easy for you to remember but hard for others to guess. E.g. "My sweetie Maggie" | • |
| Access Reyword                                                                                                    |   |
|                                                                                                    |   |

#### 2. How to reset Access Keyword 2FA through the GUI for a nonprivileged user?

Step 2(A): Log in as the non-privileged gateway user to the Ezeelogin GUI, navigate to

Account -> Password -> Enter the new access keyword -> Confirm Access Keyword and provide the authorization password of the user and click on save.

| Ezeelogin                             |                                                   | Velcome, John Logaut       |
|---------------------------------------|---------------------------------------------------|----------------------------|
| E Servers                             | Change password, security code, two factor secret |                            |
| Account                               | New Password                                      | Confirm Password           |
| Preferences                           |                                                   |                            |
| ► Theme                               | Generate                                          |                            |
| Key Bindings                          | New Security Code                                 | Confirm Security Code      |
| Password                              | Generate                                          |                            |
| Duo Authenticator                     | New Access Keyword @                              |                            |
| ► SSH Log                             |                                                   |                            |
| ► SCP Log                             | SSH Private Key 📦                                 | Confirm Access Keyword     |
| License                               |                                                   |                            |
|                                       |                                                   | SSH Key Passphrase 🧶       |
|                                       |                                                   |                            |
| Pawered by<br>ezeelogin.com           | //                                                | Alternate YubiKey 🧐        |
|                                       |                                                   |                            |
|                                       |                                                   | Authorization Password 🔮 🤜 |
| · · · · · · · · · · · · · · · · · · · |                                                   |                            |
|                                       |                                                   | Cancel Save                |
| * . * *                               |                                                   |                            |
|                                       |                                                   |                            |

**Step 2(B):** If the non-privileged user is unable to log in to the Ezeelogin GUI, then only the admin user can reset the access keyword from the GUI. Log in as admin user and select the **Reset Password** option for that non-privileged user.

| Ezeelogin                                           |      |          |                   |               |           |                |                                       |                       |                   | Welcome, Admin | nistrator Log | gout  |
|-----------------------------------------------------|------|----------|-------------------|---------------|-----------|----------------|---------------------------------------|-----------------------|-------------------|----------------|---------------|-------|
| t≣ Servers ►                                        | •    | User     | 's find           | All           | ~         |                | · · · · · · · · · · · · · · · · · · · | and the second second |                   | Rows Auto      | × 0           | <     |
| ■ Web Portals ►                                     | ×    |          | <u>Username</u> ↓ | First Name    | Last Name | Email          | Status                                | Expiry                | <u>User Group</u> | Actions        |               |       |
| 🎗 Users 🔍                                           | 1    |          | John              | John          |           | john@gmail.com | Active                                |                       | Dummy             | 🗔 🖉 T          |               |       |
| <ul> <li>User Groups</li> </ul>                     |      | <u> </u> | admin             | Administrator |           |                | Active                                |                       | Admins            |                | Reset pass    | sword |
| Authentication Log                                  |      | -        |                   |               |           |                |                                       |                       |                   |                |               |       |
| ▶ SSH Log                                           | 1.00 | ·        |                   |               |           | in the second  |                                       |                       | and the second    | 1.             |               |       |
| <ul> <li>RDP Recording</li> </ul>                   |      |          |                   |               |           |                |                                       |                       |                   |                |               |       |
| <ul> <li>SCP Log</li> <li>Web Denne Long</li> </ul> |      |          |                   |               |           |                |                                       |                       | 1                 |                |               |       |
| Web Proxy Log      Web Proxy Activity               |      |          |                   |               |           |                |                                       |                       |                   |                |               |       |

Step 2(C): Enable Clear Two-Factor Authentication Secret and after providing authorization password click on save.

| Ezeelogin                 |                     |                           |           |                |                                           |        |            | Welcome, Administrator Log |
|---------------------------|---------------------|---------------------------|-----------|----------------|-------------------------------------------|--------|------------|----------------------------|
| t≣ Servers ►              | Change password     | and/or security code - Jo | ohn       |                | 1. S. S. S. S. S. S. S. S. S. S. S. S. S. |        |            |                            |
| 🛢 Web Portals 🛛 🕨         | New Password        |                           |           | Col            | nfirm Password                            |        |            |                            |
| 🎗 Users 🔍 🔻               |                     |                           |           |                |                                           |        |            |                            |
| ► User Groups             | New Security Code   |                           |           | Generate       | nfirm Security Code                       | •      |            |                            |
| Authentication Log        |                     |                           |           |                |                                           |        |            |                            |
| ► SSH Log                 |                     |                           |           | Au             | thorization Basswo                        | rd 👰   |            |                            |
| RDP Recording             | Clear Two-Eactor    | uthentication Secret @    |           | Generate       | unonzation Passwo                         | u 👻    |            |                            |
| ► SCP Log                 |                     |                           |           |                | •••••                                     |        |            |                            |
| ▶ Web Proxy Log           |                     |                           |           | С              | ancel Save <                              |        |            |                            |
| Web Proxy Activity        | Force Password C    | nange 🥝                   |           |                |                                           |        |            |                            |
| Web Activity              | ×                   |                           |           |                |                                           |        |            |                            |
| Shell Activity            |                     |                           |           |                |                                           |        |            |                            |
| Server Activity           | Linero fri          |                           |           |                | NAMES OF TAXABLE PARTY.                   |        |            | Down Million               |
| Work Summary              | Users find          | All                       |           |                |                                           |        |            | Rows Auto V                |
| ▶ Status                  | □ <u>Username</u> ↓ | First Name                | Last Name | Email          | Status                                    | Expiry | User Group | Actions                    |
| -                         | 🗹 John              | John                      |           | john@gmail.com | Active                                    |        | Dummy      | 😼 🖌 🌹 🚍                    |
| Access Control            | admin               | Administrator             |           |                | Active                                    |        | Admins     | DB 🦯 🍸 🛱                   |
| <sup>©</sup> ₀ Settings ► |                     |                           |           |                |                                           |        |            | 1 - 2 / 2                  |

**Step 2(D):** Relogin as the non-privileged user and Ezeelogin GUI will prompt to set up new access keyword.

| Add Access Keyword                                                                                                    |                      |        |  |
|----------------------------------------------------------------------------------------------------|----------------------|--------|--|
| Used for two factor authentication. Give a word or phrase that i remember but hard for others to guess. E.g. "My sweetie Magg | s easy for y<br>ie'' | rou to |  |
| Access Keyword                                                                                                    |                      |        |  |
|                                                                                                    | •                    | Save   |  |
|                                                                                                    | Sec.                 |        |  |

3. How to disable Access Keyword 2FA from GUI Globally?

Step 3(A): Navigate to Settings -> General -> Two Factor Authentication -> Disable Access keyword

| Ezeelogin                          |                                            | Welcome, Administrator Logout                                            |
|------------------------------------|--------------------------------------------|--------------------------------------------------------------------------|
| E Servers                          | General Settings                           | Authentication Two Factor Authentication Security Defaults Miscellaneous |
| 🖬 Web Portals 🔹 🕨                  | Enable Google Authenticator @              | Enable Yubikey 🐨                                                         |
| ±t Users ►                         |                                            | ×                                                                        |
| Access Control                     | Enable Duo 🥹                               | Enable Access Keyword 🕢                                                  |
| <sup>o</sup> ₀ Settings 🛛 🔻        | ×                                          | × •                                                                      |
| ▶ General                          | Enable Radius 💚                            | Force Two Factor Authentication 🥥                                        |
| Branding                           |                                            |                                                                          |
| <ul> <li>Control Panels</li> </ul> | Yubico Client ID @ Get Yubico API Key      | Yubico Secret Key 🥨                                                      |
| Data Centers                       |                                            |                                                                          |
| ► API                              | YubiKey Sync Level 😨                       | DUO Integration key 😨                                                    |
| ► LDAP                             | 0                                          |                                                                          |
| ► SAML                             |                                            |                                                                          |
| ► RADIUS                           | DUO Secret key                             | DUO API hostname                                                         |
| <ul> <li>Server Fields</li> </ul>  |                                            |                                                                          |
| 🛞 Cluster                          | Allow Reuse Of Google Authenticator Code @ | Use Email ID for Duo login                                               |
| Command Guard                      | Skip Two Factor Authentication For SAML @  | Cancel Save                                                              |
| 😭 Account 🛛 🕨                      | ×                                          |                                                                          |

#### Emergency CLI Method

Run the below commands to disable and clear access keyword 2fa. Replace username to disable access keyword for that user.

| root@gateway ~]# php /usr/local/ezlogin/ez_queryrunner.php | "update prefix_settings set value='N' |
|------------------------------------------------------------|---------------------------------------|
| where(name='enable_access_keyword')"                       |                                       |

root@gateway ~]# php /usr/local/ezlogin/ez\_queryrunner.php "update prefix\_users set eak=NULL where username='ezadmin'"

#### No Two-factor Authentication enabled

This error happens when we enforce Two-Factor authentication without enabling any of the Two-Factor authentications. Run the following command to disable **Force Two Factor Authentication**.

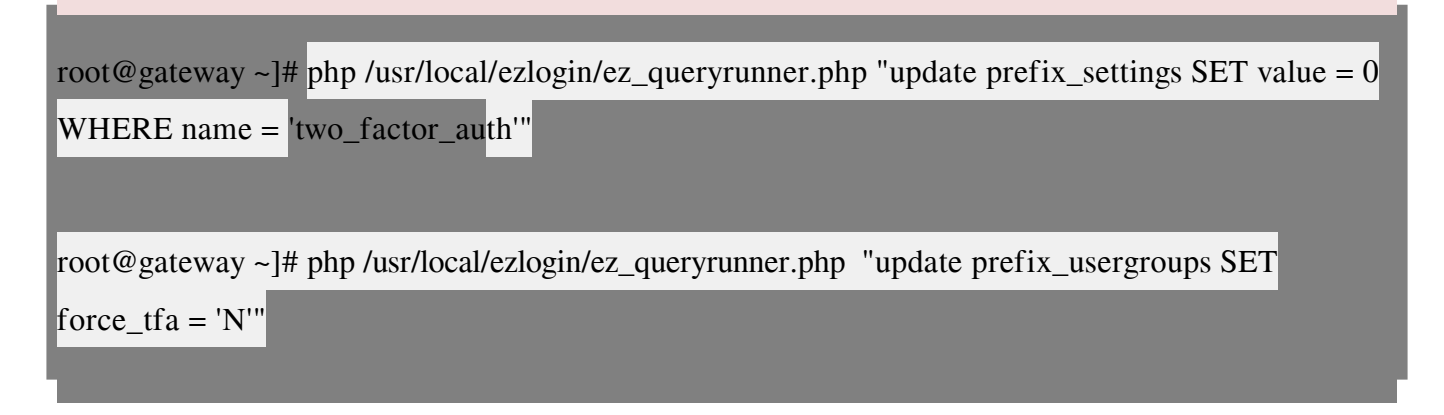

### **Related Articles:**

Enable/Disable two factor authentication in Ezeelogin

Error: No Two-factor Authentication enabled in GUI

Disable two factor authentication from backenc

Online URL: https://www.ezeelogin.com/kb/article/access-keyword-2fa-explained-250.html